# CÓMO ASOCIARSE CON UN MIEMBRO DE LA COMUNIDAD WHATAHAUS

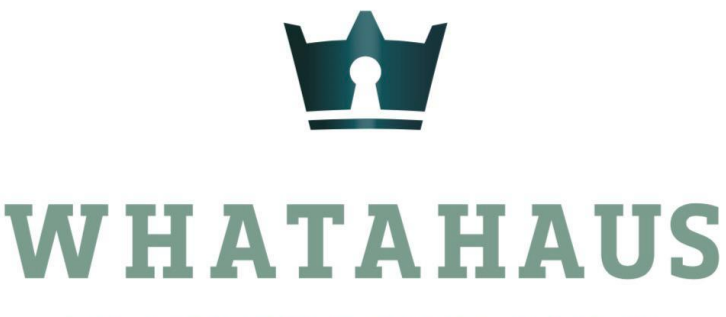

TU ASISTENTE INMOBILIARIO

# INGRESA A TU SESIÓN Y SELECCIONA LA SECCIÓN DE "COMUNIDAD WH"

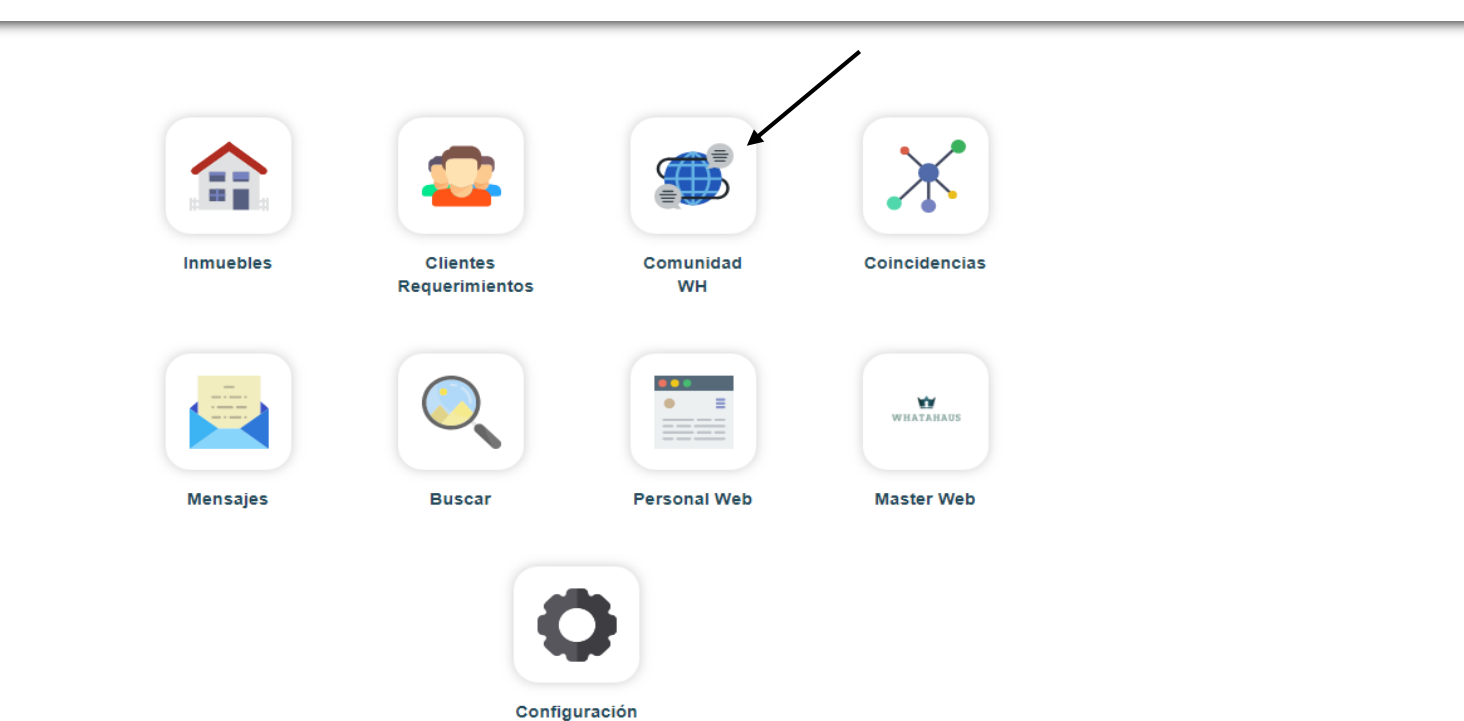

EN "NO ASOCIADOS" ENCONTRARÁS TODA LA COMUNIDAD WH Y DESDE AHÍ PÓDRÁS ENVIAR SOLICITUDES PARA ASOCIARTE CON ELLOS

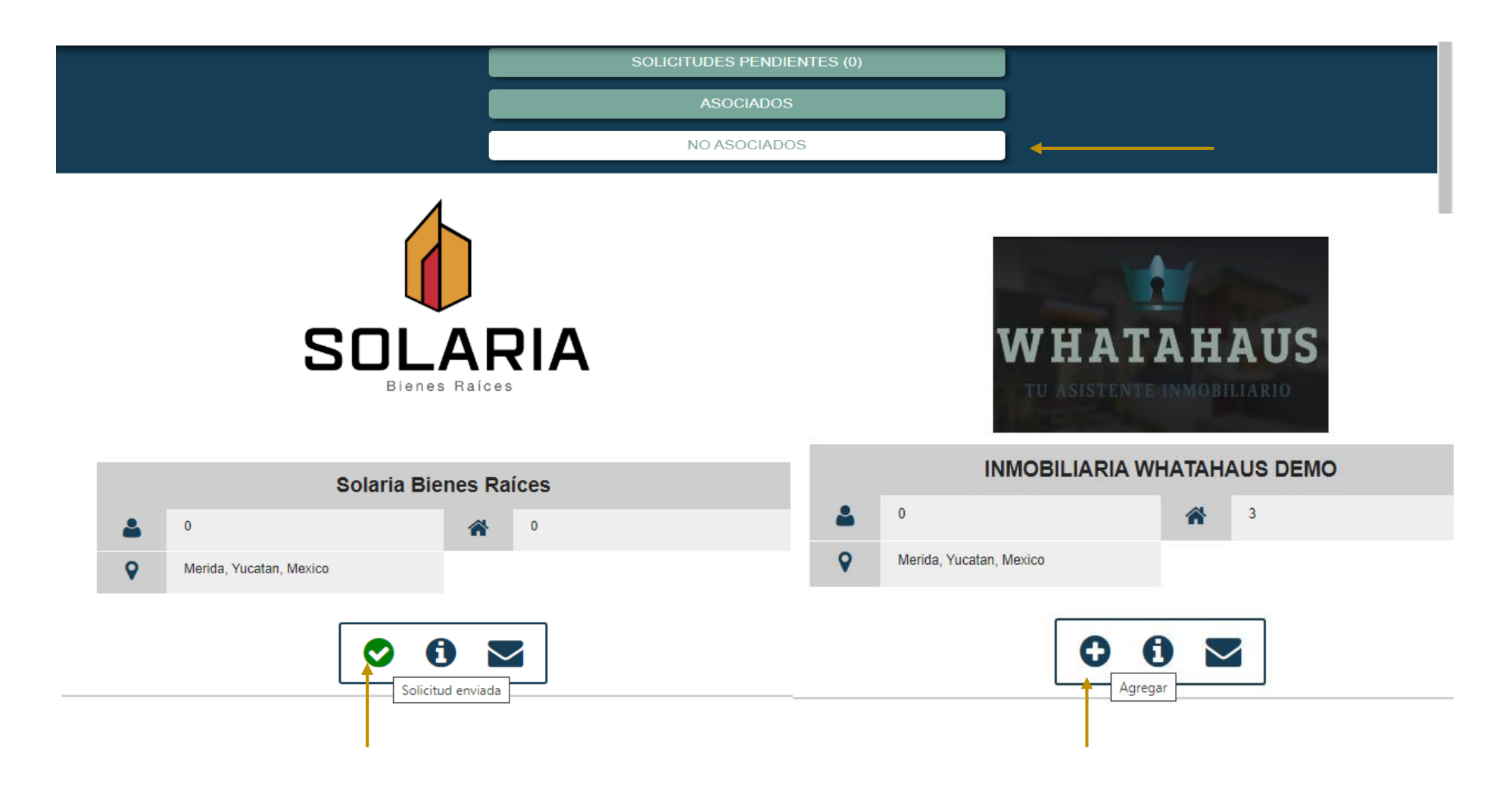

#### DALE CLIC AL SIMBOLO "+" Y ENSEGUIDA DALE CLIC A "SI"

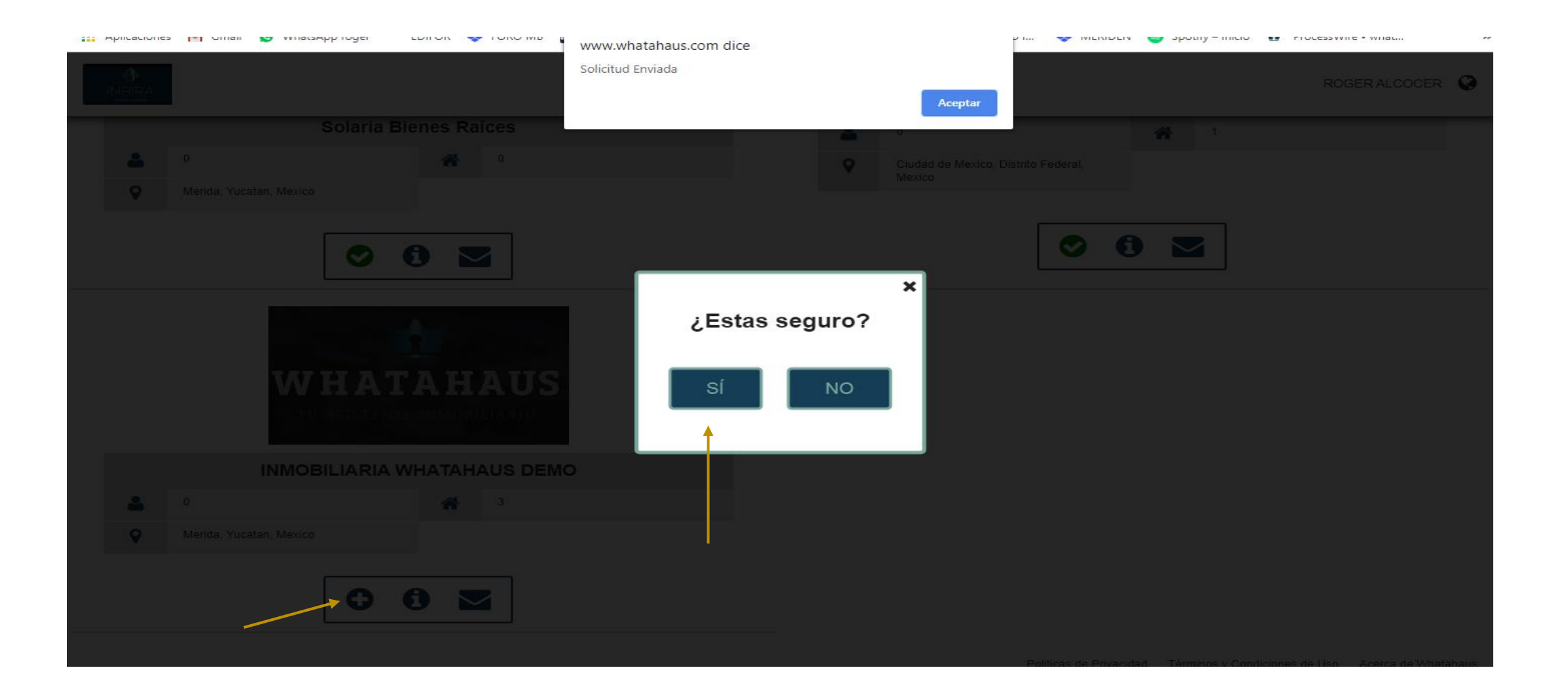

#### LA INMOBILIARIA INVITADA SERÁ NOTIFICADA DE TU INVITACIÓN

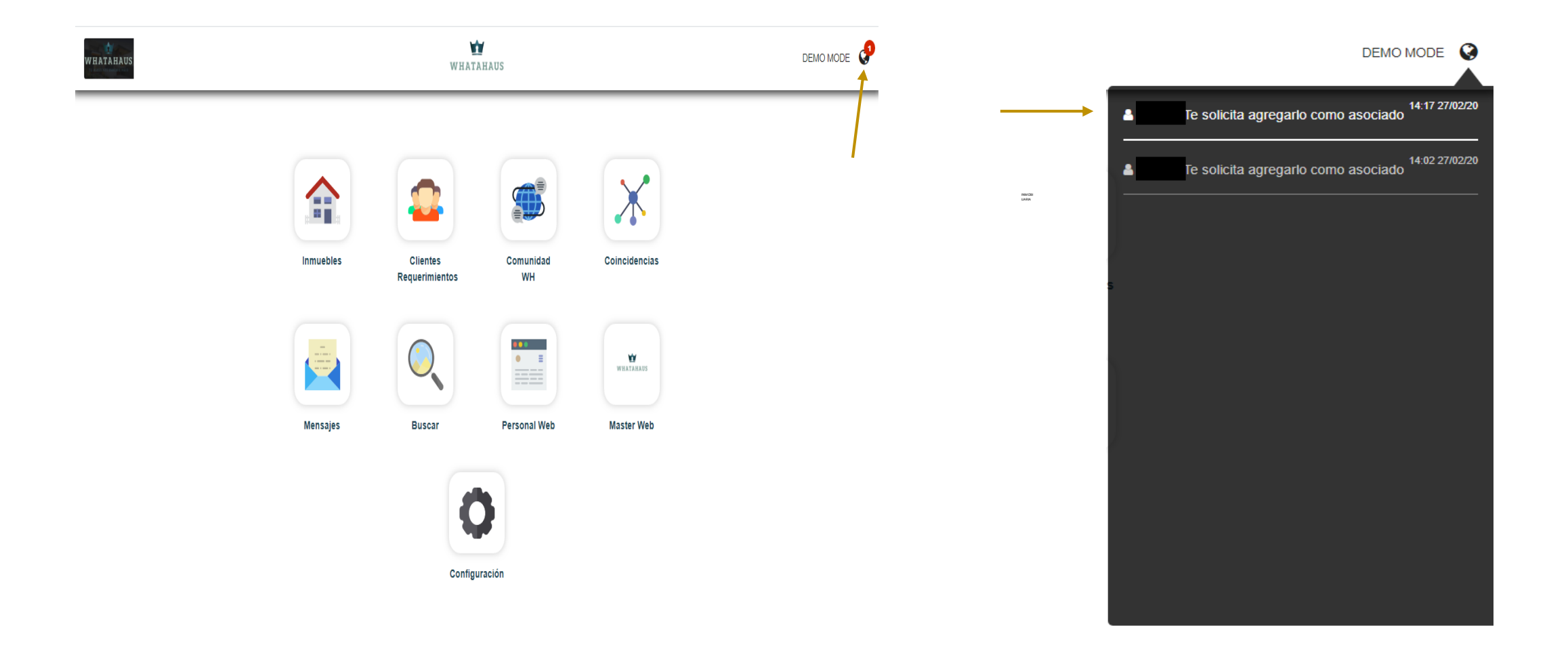

### SI LA INMOBILIARIA INVITADA DESEA ACEPTAR TU SOLICITUD, DEBERÁ DARLE CLIC AL SIMBOLO "+" Y ENSEGUIDA, DARLE CLIC A "SI"

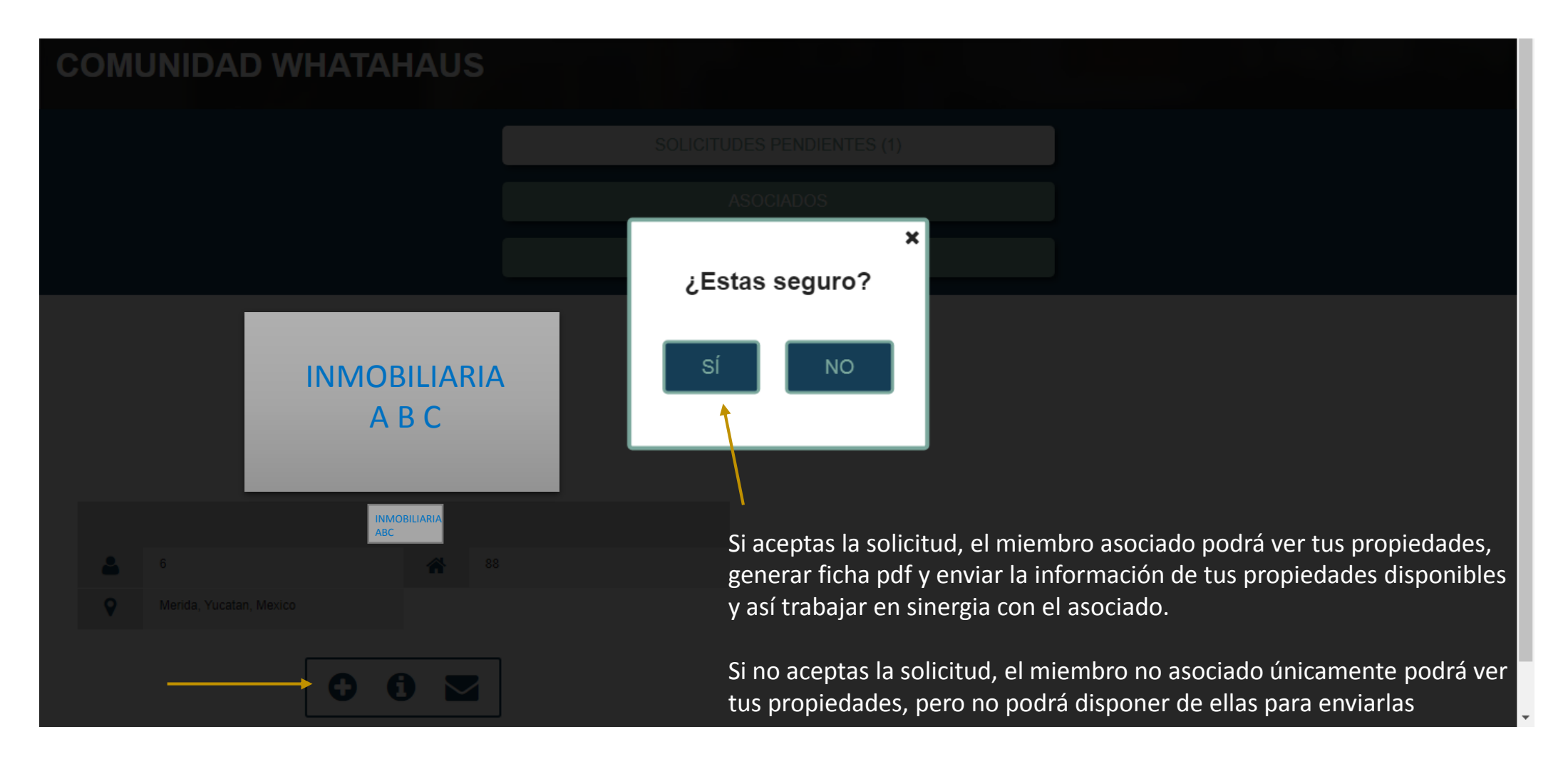

#### SI TU SOLICITUD FUE ACEPTADA, SE TE NOTIFICARÁ Y DESDE ESE MOMENTO PODRÁS TRABAJAR EN SINERGIA CON TU NUEVO ASOCIADO

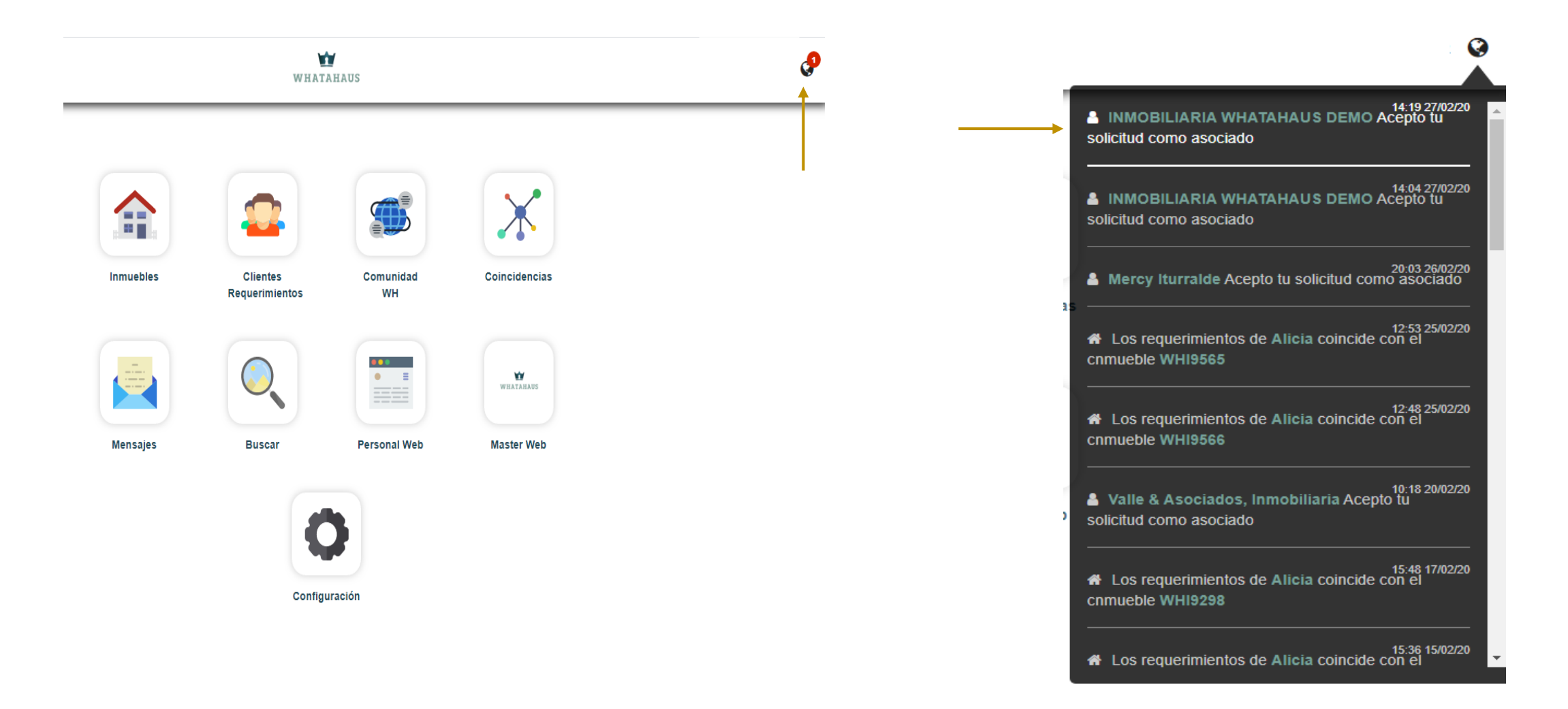

## EN "ASOCIADOS" ESTARÁN LOS MIEMBROS CON LOS QUE YA TE ENCUENTRAS ASOCIADO PARA TRABAJAR EN EQUIPO

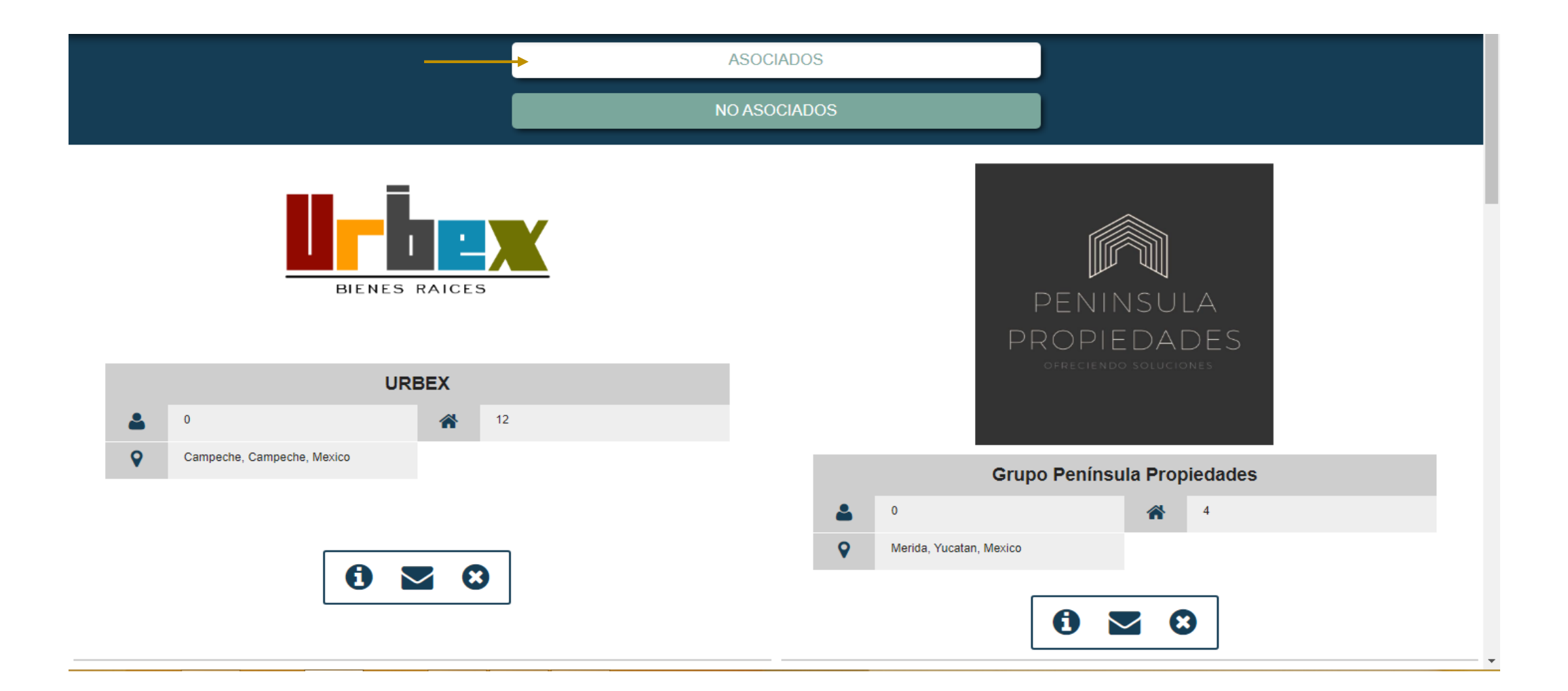